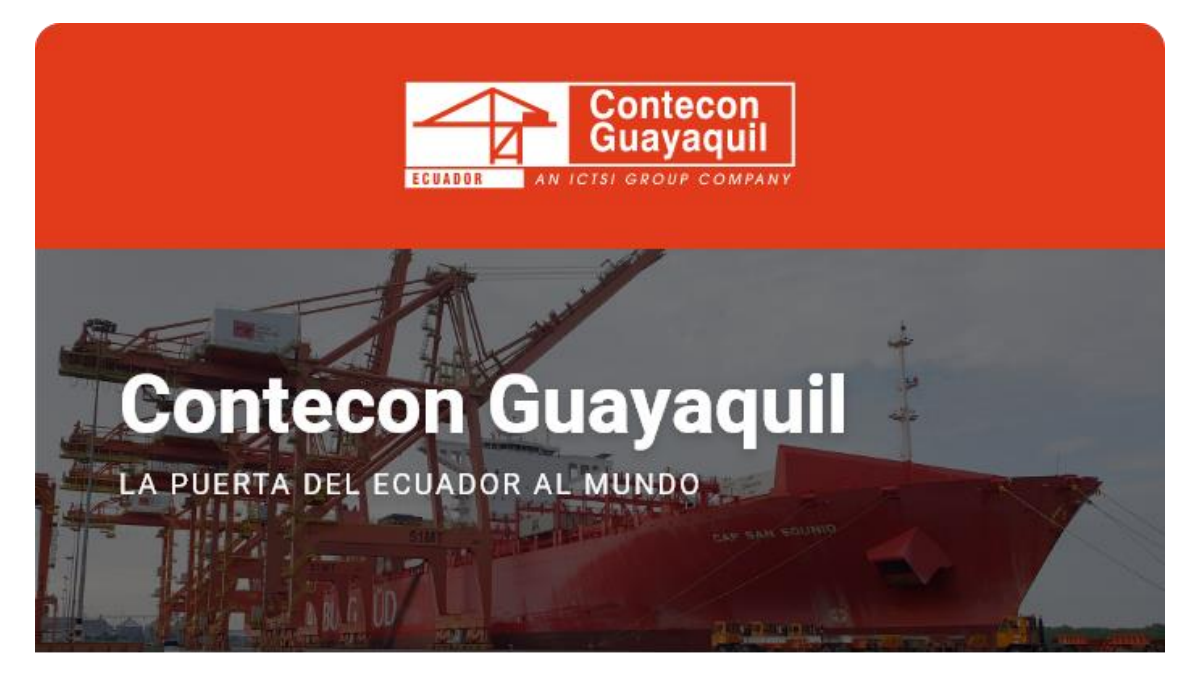

Guayaquil, 21 de octubre de 2022

## **Estimados Clientes:**

A continuación, le detallamos los pasos a seguir para realizar la compensación de anticipos a través de nuestra Terminal Virtual y de esta manera no presente inhabilitación de su cuenta.

**Paso 1:** Ingrese con el usuario administrador/operador y la respectiva contraseña mediante el siguiente link:

https://apps.cgsa.com.ec/Terminal/login.aspx

Paso 2: Dirigirse a la opción Gestión Financiera -> Recaudación en Línea -> Compensación de Anticipos:

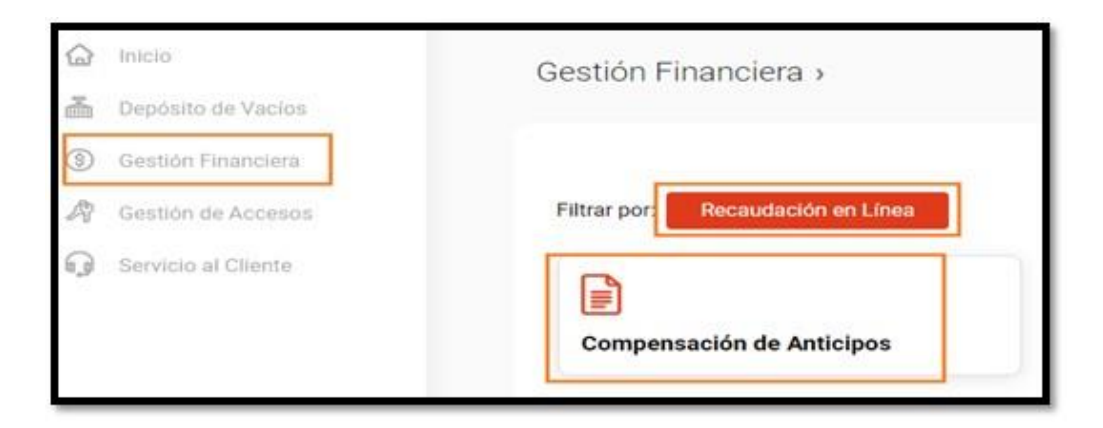

**Paso 3:** Coloque los rangos de fecha acorde a la emisión de anticipos realizados, luego proceda a dar *enter* en botón **Buscar** y seleccione la proforma/liquidación a compensar:

|                       | Denie      |                  | Planta     |           |      |
|-----------------------|------------|------------------|------------|-----------|------|
|                       | 81/04/2022 |                  | 36/09/2022 |           |      |
| aticipos encontrados  |            |                  |            |           |      |
|                       |            |                  |            |           | Sec. |
| Norment Lagrandeetter |            | Facha Registers  | -          | -         | -    |
| 9025002437084         |            | 01-04-2022 12:04 | 29.95      | 29.85     | •    |
| 9025002437458         |            | 01-04-2022 17:03 | 29.85      | 29.85     |      |
| 9025002532194         |            | 29-05-2022 22:38 | 39.85      | 29,85     |      |
|                       |            |                  | Compe      | mar 5 mar |      |

**Paso 4:** En la parte inferior se desplegarán las facturas emitidas, en este paso debe seleccionar la factura que desea compensar con la liquidación previamente seleccionada:

| acturas(Pendiettes de Pago) |                  |       |       |                  | her    |
|-----------------------------|------------------|-------|-------|------------------|--------|
| Names Lightlaction          | * Pactu Reporter | Marte | 1 844 | 1 Martin & Pager | Sales, |
| 90250010130000995505        | 14-07-2021 13-42 | 33.60 | 33.60 | 33.60            | 9      |
| 9025001013000095506         | 14-07-2021 13-42 | 33.60 | 33.60 |                  | 0      |
|                             |                  |       |       |                  |        |

En el casillero que indica <u>Monto a Pagar</u> debe digitar el valor a compensar, luego presione tab y el botón de **Compensar** se habilitará de manera automática para finalizar el proceso.

Contacte a Servicio al Cliente de requerir información adicional:

ec.sac@contecon.com.ec

(04) 6006300 - 3901700 Opción #1

¡Contecon, la puerta del Ecuador al mundo!

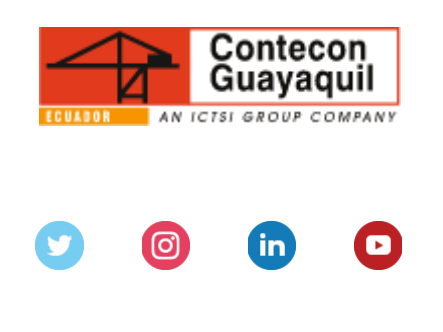

Servicios y Tarifas | Talento | Media Center Copyright © 2021 CONTECON Cia., All rights reserved.